# Come scaricare AutoCad 2014 versione studenti con 3 anni di licenza!!!

 Andare sul sito di autodesk education all'indirizzo <u>www.autodesk.com/education/free-</u> <u>software/autocad</u>

www.autodesk.com/education/free-software/autocad

2. Una volta caricata la pagina, recarsi sul primo passo che chiede di effettuare il login oppure di creare un nuovo account. Nel caso non abbiate un account cliccate sul pulsante blu con scritto create account.

### Free software download for students & educators

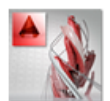

### AutoCAD

Design and shape the world around you with the powerful, connected design tools in AutoCAD software. Create stunning 3D designs, speed documentation, and connect with the cloud to collaborate on designs and access them from your mobile device.

Free for students: Create photorealistic images and panoramas using Autodesk® 360 Rendering. Learn more.

System requirements

#### Get a free 3-year license today Eligibility

1.) Sign in or register. Get help

SIGN IN CREATE ACCOUNT >

**3.** Appena cliccate su create account vi si aprirà questa finestra

|                                             | × |
|---------------------------------------------|---|
| 🙏 AUTODESK.                                 |   |
| Create account                              |   |
| STATO Country Italy +                       |   |
| DATA DI NASCITA Birthdate Jun + 08 + 1998 + |   |
| Education status Get help                   |   |
| STUDENTE lama Student +                     |   |
| GRADO Type Secondary +                      |   |
| SCUOLA School ITI R. ELIA                   |   |
| SITO DELLA SCUOLASchool URL itielia.it      |   |
| Account information                         |   |
| NOME First name                             |   |
|                                             |   |
| ID AUTODESK Autodesk ID                     |   |
|                                             |   |
|                                             |   |

Vi verrà chiesto di inserire queste informazioni:

- 1. Stato  $\rightarrow$  inserire Italy
- Birthdate → inserire la vostra data di nascita (mese/giorno/anno)
- I am a → inserire studente tra le varie scelte (professore/studente)
- 4. Type  $\rightarrow$  inserire Secondary
- 5. School  $\rightarrow$  ITI ELIA
- 6. School URL  $\rightarrow$  itielia.it (è obbligatorio)
- 7. First name  $\rightarrow$  Inserire il vostro nome
- 8. Last name  $\rightarrow$  Inserire il vostro cognome

- ID AUTODESK → Inserire un ID a vostro piacimento (Es. Mariorossi00, Mario\_Rossi, M.rossi etc.)
- **4.** Successivamente vi chiede anche di inserire il vostro indirizzo e-mail e una password

| Account information | on |   |
|---------------------|----|---|
| First name          |    |   |
| Last name           |    |   |
| Autodesk ID         |    | 0 |
| Email               |    |   |
| Confirm email       |    |   |
| Password            |    |   |
| Confirm password    |    |   |

Email → Inserire la vostra email Confirm Email → Inserire nuovamente l'email precedentemente scritta

Password → Inserire una password di minimo 8 caratteri che contenga una lettera maiuscola e una numero (Es. ProvaPassword2, miaPassword0)

| Infine non ci resta di accettare i termini e le<br>condizione e premere sul pulsante Next                                                                                                    |
|----------------------------------------------------------------------------------------------------|
| Terms & conditions                                                                                                    |
| I would like to receive e-mail communications from Autodesk, including information about new products and special promotions.                                                                                     |
| I agree to the Autodesk 360 Terms of Service and to the use of my personal<br>information in accordance with the Autodesk Privacy Statement (including cross-<br>border transfers as described in the statement). |
| I have read and agree to the Education Terms of Use, and confirm that I am a faculty<br>member, student or other eligible participant, as more fully described here.                                              |
| Next>                                                                                                    |

- 5. Quando avete completato tutti i passaggi accedere alla vostra email e cliccare sul messaggio che vi è stato spedito da autodesk. All 'interno è contenuto il link di attivazione.
- **6.** Dopo che avete confermato il vostro account potete effettuare l'accesso cliccando su sign in

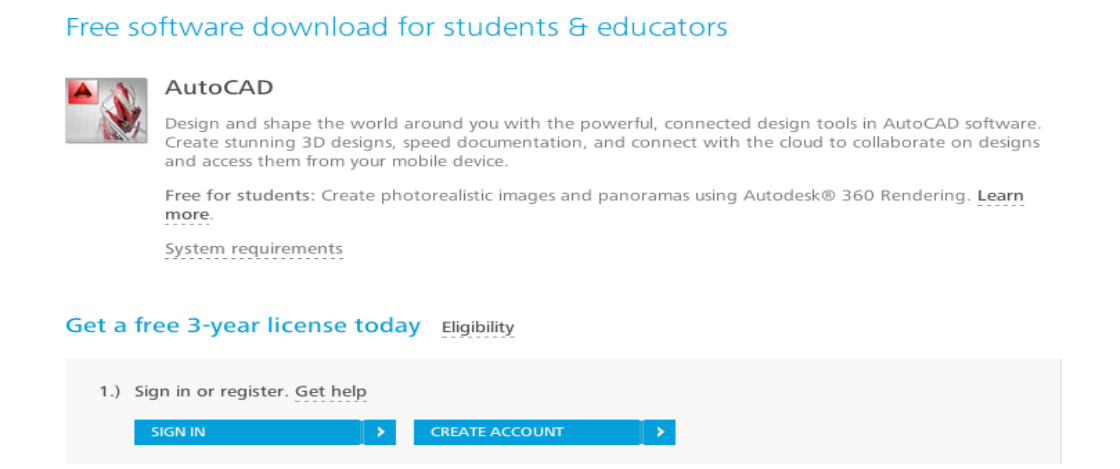

**7.** Vi verrà chiesto di inserire il vostro id autodesk appena creato e la vostra password

|                               | ~                     |
|-------------------------------|-----------------------|
| 🙏 AUTODESK.                   | 0                     |
| Sign in with an Aut           | odesk Account         |
|                               |                       |
| Autodesk ID or e-mail address | 5                     |
|                               |                       |
| Password                      |                       |
|                               |                       |
|                               |                       |
| Keen me signed in             |                       |
|                               | Sign In               |
|                               |                       |
|                               |                       |
|                               |                       |
| Need an Autodesk ID?          | Forgot your password? |

Compilati i campi è possibile cliccare su Sign In.

**8**. Adesso possiamo passare al secondo punto che ci chiede la versione di autocad e la lingua.

| 2.) Select the free sof | tware you want. Get help |
|-------------------------|--------------------------|
| AutoCAD 2014            | ÷ 📀                      |
| Italiano                | *                        |
| Windows 64-bit          | •                        |

- 1. Versione di autocad (2011/2012/2013/2014)
- 2. Lingua del software
- 3. Versione di windows (E' possibile vedere la propria versione di windows cliccando su computer→proprietà.)

# 9. Infine è possibile avere tutti i dati (Seriale/Product key) di autoCAD 2014

### 3.) Review and download. Get help

Autodesk AutoCAD 2014 - WIN 64 - IT File Size: 1.47 GB Your serial number: **900-437** Product key: **00** 

An email containing the license information above has been sent to you.

#### Important License Information

While the Autodesk Educational Version software incorporates all the functionality of our professional licenses, it may not be used for commercial or for-profit purposes, as more fully described in the License and Services Agreement. Term-based licenses of Autodesk Educational software are not eligible for product upgrade or migration to a commercial license. The licensed software obtained on this site may not be installed or used on institutional computers located in classrooms and laboratories (except for an institutional computer assigned to a faculty member by an educational institution for the faculty member's sole use), and may only be installed and used on the personal computer of the eligible Autodesk Education Community member.

BROWSER DOWNLOAD

Ora è possibile cliccare su browser download e far partire il download di autocad 2014 che successivamente verrà installato come un qualsiasi programma .exe)

By mrferdy.altervista.org